## サブミッションポート(ポート:587)を使用する設定

1. MicrosoftOut look を起動し、「ツール(T)」から「電子メールアカウント(A)」を選択します。

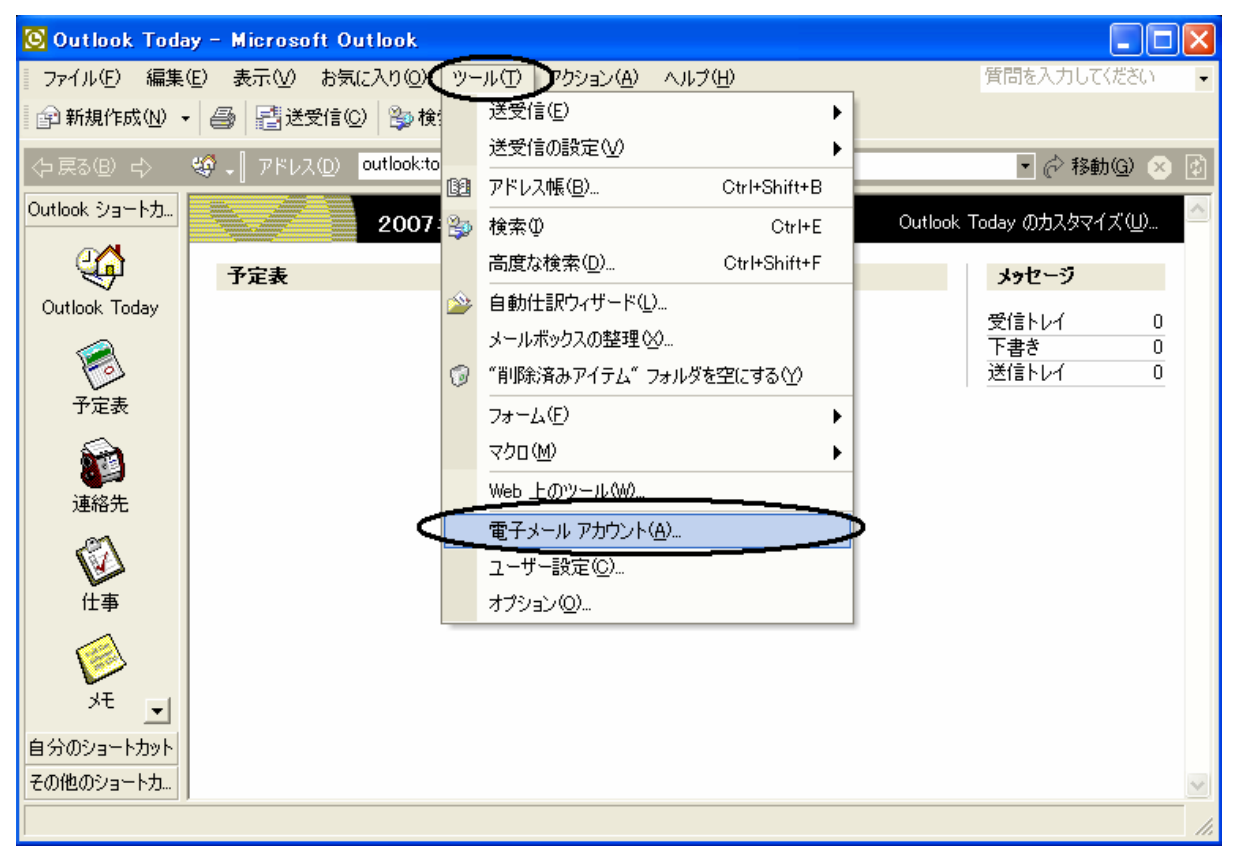

2. 「電子メール アカウント」の画面が表示されます。
「既存の電子メールアカウントの表示と変更(V)」を選択し、「次へ」を選択します。

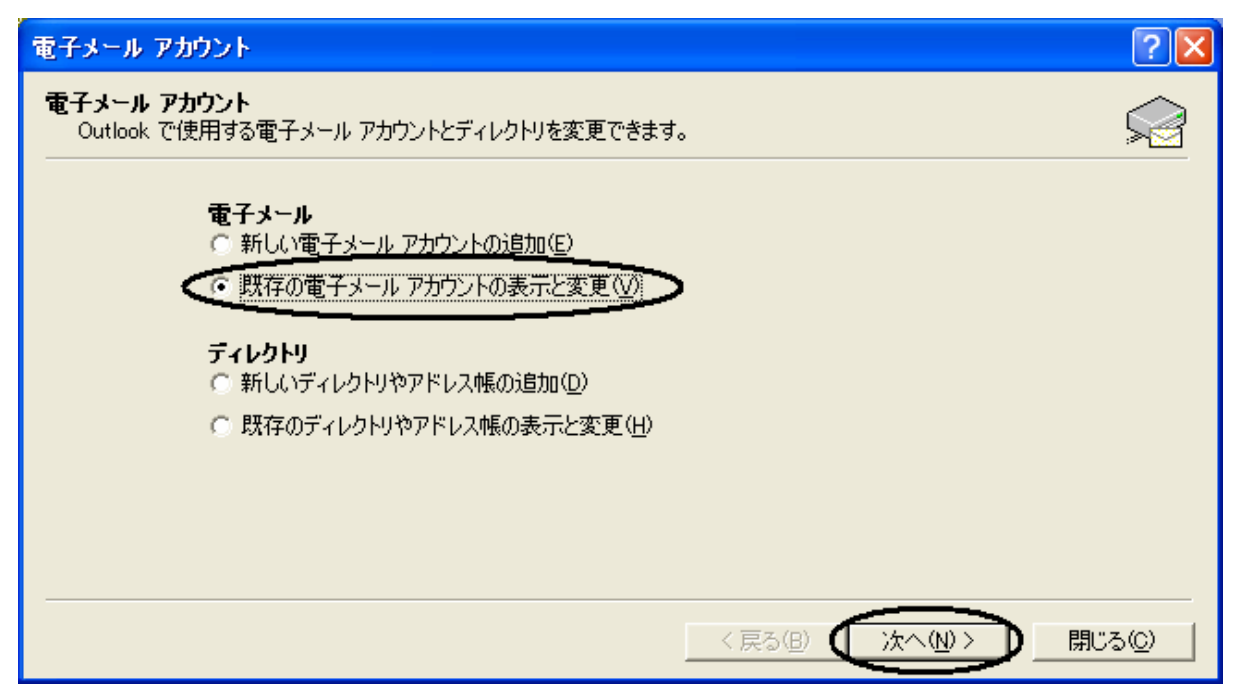

3.「電子メール アカウント」の選択画面が表示されます 変更されるメールアカウントを選択し、「変更(C)」を選択します。

| 電子メール アカウント                           |                        | ? 🛛                |
|---------------------------------------|------------------------|--------------------|
| 電子メール アカウント<br>選択したアカウントの設定を変更したり、削除し | します。                   |                    |
| 以下の順番で各アカウントの電子メールを処理                 | ਇੈ                     | $\frown$           |
| 名前                                    |                        |                    |
|                                       | FOF/SMIP GALE/         | 追加( <u>A)</u>      |
|                                       |                        | <br>削除( <u>R</u> ) |
|                                       |                        | 既定(:設定(S)          |
|                                       |                        | EA(U)              |
|                                       |                        | 下へ(D)              |
| I.                                    |                        | 1                  |
| 新着電子メールの配信場所( <u>N</u> ):             |                        |                    |
| 個人用フォルダ _                             | 新規の Outlook データファイル(Q) |                    |
|                                       |                        |                    |
|                                       | < 戻る(B)                | 完了 キャンセル           |

4. 「電子メール アカウント」の「インターネット電子メール設定(POP3)」画面が表示されます。 「送信メール(SMTP)(O)」を「mail3.kaigisho.com」に変更し「詳細設定(M)」を選択します。

| 電子メール アカウント                                               | ? 🔀                                                                              |
|-----------------------------------------------------------|----------------------------------------------------------------------------------|
| <b>インターネット電子メール設定(POP3)</b><br>電子メール アカウントを使用するには、以下の項目をす | やて設定してください。                                                                      |
| ユーザー情報                                                    | サーバー情報                                                                           |
| 名前①:                                                      | 受信メール サーバー (POP3) ①:                                                             |
| 電子メール アドレス(E):                                            | 送信メール サーバー (SMTP)(Q):mail3.kaigisho.com                                          |
| ログオン情報                                                    |                                                                                  |
| ユーザー名(山):                                                 | この画面内に情報を入力したら、アカウントのテストを行うことをお勧めします。<br>す。テストを実行するには「アカウント設定のテスト] をクリックします (ネット |
| パスワード( <u>P</u> ): *******                                | ワークに接続されている必要があります)。                                                             |
| ▼ パスワードを保存する(円)                                           | アカウント設定のテスト(工)                                                                   |
| □ セキュリティで保護されたパスワード認証<br>(SPA) でログオンする(L)                 | 詳細設定(M)                                                                          |
|                                                           | < 戻る(B) 次へ(N)> キャンセル                                                             |

- 5.「インターネット電子メール設定」画面が表示されます。
  - 「送信サーバー」のタブを選び、「送信サーバー(SMTP)は認証が必要(O)」にチェックを入れます。 「次のアカウントとパスワードでログオンする(L)にチェックを入れ、
  - SMTP-AUTH用IDとパスワードを設定し、「パスワードを保存する(R)にチェックを入れます。

| インターネット電子メール設定                             | ? 🔀  |
|--------------------------------------------|------|
| 全般 医信サーバー 接続   詳細設定                        |      |
| ▼ 5送信サーバー (SMTP) は認証が必要(○)                 |      |
| ○ 受信メール サーバーと同じ設定を使用する(U)                  |      |
| ・次のアカウントとパスワードでログオンする(L)                   | ור   |
| ユーザー名(N): <b>加速</b> @kaigisho.com          |      |
| パスワード( <u>P</u> ): *******                 |      |
|                                            |      |
| □ セキュリティで保護されたパスワード認証 (SPA) で<br>ログオンする(S) |      |
| ○ メールを送信する前に受信メール サーバーにログオンするΦ             |      |
|                                            |      |
|                                            |      |
|                                            |      |
|                                            |      |
|                                            |      |
|                                            |      |
|                                            |      |
|                                            |      |
|                                            | 1761 |

6. 「詳細設定」タブを選択し、「サーバーのポート番号」の「送信メール(SMTP)(O)」の数字を「587」に 変更し、「OK」をクリックします。

| インターネット電子メール設定 ? 🔀                                                                                                    |
|----------------------------------------------------------------------------------------------------|
| 全般   送信サーバー   接続 詳細設定                                                                                                    |
| サーバーのボート番号<br>受信サーバー (POP) (D): 110 標準設定(D)<br>「このサーバーはセキュリティで保護された接続 (SSL) が必要(S)<br>送信サーバー (SMTP) (D): 587<br>「このサーバーはセキュリティで保護された接続 (SSL) が必要(C)<br>サーバーのタイムアウト(T)                                                                                                    |
| 短い 一 J 一 長い 1 分<br>配信                                                                                                    |
| サーバーにメッセージのコピーを置く し サーバーから 町除する の 日後 町 町 |
|                                                                                                    |

## 7.「電子メール アカウント」の画面に戻ります。 「次へ(N)」を選択します。

| 電子メール アカウント                              |                                     |                                            | ? 🛛                                         |  |
|------------------------------------------|-------------------------------------|--------------------------------------------|---------------------------------------------|--|
| <b>インターネット電子メール</b><br>電子メール アカウント       | <b>い設定(POP3)</b><br>を使用するには、以下の項目をす | れて設定してください。                                |                                             |  |
| ユーザー情報                                   |                                     | サーバー情報                                     |                                             |  |
| 名前(Y):                                   |                                     | 受信メール サーバー (POP3)(型:                       | MUCCHERING                                  |  |
| 電子メール アドレス(E):                           |                                     | 送信メール サーバー (SMTP)( <u>O</u> ):             | mail3.kaigisho.com                          |  |
| ログオン情報                                   |                                     | 設定のテスト                                     |                                             |  |
| ユーザー名(山):                                |                                     | この画面内に情報を入力したら、アカウ<br>す。 テストを実行するには「アカウント影 | フントのテストを行うことをお勧めしま<br>8定のテスト1 をクリックします (ネット |  |
| パスワード( <u>P</u> ):                       | ****                                | ワークに接続されている必要があります                         | ).                                          |  |
|                                          | ✓ パスワードを保存する(R)                     | アカウント設定のテスト(工)                             |                                             |  |
| □ セキュリティで保護されたパスワード認証<br>(クロン アログナン オスハ) |                                     |                                            |                                             |  |
|                                          | . <u></u>                           |                                            |                                             |  |
|                                          |                                     | < 戻る(B)                                    | xへのいう キャンセル                                 |  |

8.「電子メール アカウント」の画面に戻ります。 「完了」をクリックし、以上で設定は完了です。

| 電子メール アカウント                      |                          |                  | ? 🗙 |
|----------------------------------|--------------------------|------------------|-----|
| 電子メール アカウント<br>選択したアカウントの設定を変更した | たり、削除します。                |                  |     |
| 名前                               | 種類                       | 変更( <u>C</u> )   |     |
|                                  | POP/SMTP (既定)            | 追加( <u>A</u> )   |     |
|                                  |                          | 肖JI徐( <u>R</u> ) |     |
|                                  |                          | 既定(:設定(S)        |     |
|                                  |                          | Ŀ∧( <u>U</u> )   |     |
|                                  |                          | 下へ( <u>D</u> )   |     |
| 新着電子メールの配信場所(N):                 |                          |                  |     |
| 個人用フォルダ                          | ▼ 新規の Outlook データファイル(Q) |                  |     |
|                                  | < 戻る(B)                  | 完了 ++!           | ンセル |